# Tech Note 925 Configuring Alarm Hot Backup Using Galaxy Provider

All Tech Notes, Tech Alerts and KBCD documents and software are provided "as is" without warranty of any kind. See the Terms of Use for more information.

Topic#: 002740 Created: February 2013

### Introduction

Alarm Hot Backup Manager can use InTouch, Galaxy, or Galaxy\_ as alarm providers when configuring an alarm Hot Backup Pair.

This Tech Note guides you through the procedure for configuring alarm hot backup using Galaxy and Galaxy\_ as the provider.

### **Application Versions**

• ArchestrA System Platform 2012 R2.

The Hot Backup provides a single name (Hot Backup Pair name) that points to two alarm providers: The Primary and the Backup. The two machines are the Hot Backup Pair. The InTouch HMI alarm consumers can reference this single hot backup pair name and retrieve alarms from either the primary or the backup alarm provider.

When both provider nodes are operating normally, the alarm consumer receives alarm data from the primary provider. If the primary provider fails, however, the alarm consumer receives alarm data from the backup instead. The Hot Backup Manager synchronizes alarm acknowledgements between the primary and backup providers. If an alarm is acknowledged on the primary provider, the same alarm is acknowledged simultaneously on the backup provider.

To specify a Galaxy or Galaxy\_<GalaxyName> alarm provider, you must configure AppEngine redundancy in the IDE.

Note: The system does not support hot backup pairs for alarms generated from two different Galaxies.

### Configuring Redundancy for Using GALAXY in the Alarm Hot Backup

**Note:** The following configuration is just an example. Other supported OSs listed in the ReadMe file can be used for the GR, Primary, and Secondary nodes. Similarly, any other IP address may also be assigned for the nodes.

### System Configuration

#### GR Node: 10.13.1.56

• OS: Windows Server 2008 R2 Standard

- SQL Server: SQL Server 2008
- No. of Network cards: 1

### Primary Machine / Secondary Machine

- OS: Windows Server 2003 R2 Standard
- SQL Server: SQL Server 2008
- No. of Network cards: 2

Primary Machine: 10.13.9.141

Secondary Machine: 10.13.9.143

Complete the following steps on the Primary machine, after it is created from your VM:

- 1. Go to Network Connections.
- 2. Rename the network cards: VMware Accelerated AMD PCNet Adapter to Primary and VMware Accelerated AMD PCNet Adapter #2 to RMC.

| ools Adva <u>n</u> ced <u>H</u> elp |                                                                                  |                                                                                                    |
|-------------------------------------|----------------------------------------------------------------------------------|----------------------------------------------------------------------------------------------------|
| th 🌔 Folders 🛛 🕼 🌛 🕽                | × 🍤   📰 -                                                                        |                                                                                                    |
|                                     |                                                                                  |                                                                                                    |
| Туре                                | Status                                                                           | Device Name                                                                                                    |
|                                     |                                                                                  |                                                                                                    |
| LAN or High-Speed Inter             | Connected                                                                        | VMware Accelerated AMD PCNet Adapter                                                                                                    |
| LAN or High-Speed Inter             | Connected                                                                        | VMware Accelerated AMD PCNet Adapter #2                                                                                                    |
|                                     |                                                                                  |                                                                                                    |
| Wizard                              |                                                                                  |                                                                                                    |
|                                     | ools Advanced Help<br>Type<br>LAN or High-Speed Inter<br>LAN or High-Speed Inter | iools Advanced Help<br>th Polders Polders Polders Polders Polders Polders Polders Polders Polders Polders Polder<br>Type Status LAN or High-Speed Inter Connected LAN or High-Speed Inter Connected Wizard |

FIGURE 1: RENAME THE NETWORK DEVICE NAMES (CARDS)

| Setwork Connections                                        |                                                    |                        |                                                                                 |  |  |
|------------------------------------------------------------|----------------------------------------------------|------------------------|---------------------------------------------------------------------------------|--|--|
| <u>File E</u> dit <u>V</u> iew F <u>a</u> vorites <u>T</u> | ools Adva <u>n</u> ced <u>H</u> elp                |                        |                                                                                 |  |  |
| 🔇 Back 👻 🕥 👻 🏂 🔎 Searc                                     | th 🌔 Folders 🛛 🕼 🌛 🕽                               | × 🍤 🛄 🗧                |                                                                                 |  |  |
| Address 🔇 Network Connections                              |                                                    |                        |                                                                                 |  |  |
| Name                                                       | Туре                                               | Status                 | Device Name                                                                     |  |  |
| LAN or High-Speed Internet                                 |                                                    |                        |                                                                                 |  |  |
|                                                            | LAN or High-Speed Inter<br>LAN or High-Speed Inter | Connected<br>Connected | VMware Accelerated AMD PCNet Adapter<br>VMware Accelerated AMD PCNet Adapter #2 |  |  |

FIGURE 2: PRIMARY AND SECONDARY NETWORK CONNECTIONS

- 3. Change RMC Static IP Address to **192.168.101.101**.
- 4. Under Advanced Settings -> DNS, un-check Register this connection's addresses in DNS check box.

|                                                                                                    |                                                                         | Advanced TCP/IP Settings                                                                                                 |
|----------------------------------------------------------------------------------------------------|-------------------------------------------------------------------------|----------------------------------------------------------------------------------------------------|
|                                                                                                    |                                                                         | IP Settings DNS WINS Options                                                                                             |
|                                                                                                    | Internet Protocol (TCP/IP) Properties                                   | DNS server addresses, in order of use:                                                                                   |
| An tool from all too                                                                                                    | General                                                                 | t                                                                                                    |
| Network Lonnections                                                                                                    | You can get ID settings assigned automatically if your petwork supports | 3                                                                                                    |
| Hie Eait View Favorites Loois Advanced Help                                                                                                    | this capability. Otherwise, you need to ask your network administrator  |                                                                                                    |
| G Back                                                                                                    | for the appropriate IP settings.                                        | Add Edit Remove                                                                                                    |
| Address & Network Connections                                                                                                    | C Obtain an IP address automatically                                    | The following three settings are applied to all connections with TCP/IP<br>enabled. For resolution of unqualified names: |
| LAN or High-5                                                                                                    | • Use the following IP address:                                         | O Append primary and connection specific DNS suffixes                                                                    |
| General Authentication Advanced                                                                                                    | IP address: 192 . 168 . 101 . 101                                       | ✓ Append parent suffixes of the primary DNS suffix                                                                       |
| Connect using:                                                                                                    | Subnet mask: 255 . 255 . 255 . 0                                        | O Append these DNS suffixes (in order):                                                                                  |
| WWware Accelerated AMD PCNet Ad Configure                                                                                                    | Default gateway:                                                        | t                                                                                                    |
| Wizard                                                                                                    |                                                                         |                                                                                                    |
| New Connecti                                                                                                    | C Obtain DNS server address automatically                               |                                                                                                    |
| Client for Microsoft Networks                                                                                                    | • Use the following DNS server addresses:                               | A <u>d</u> d Edi <u>t</u> Re <u>m</u> ove                                                                                |
| Network Load Balancing Sector Provide A State And State A State A St | Preferred DNS server:                                                   | DNS suffix for this connection:                                                                                          |
| Internet Protocol (TCP/IP)                                                                                                    | Alternate DNS server:                                                   | Register this connection's addresses in DNS                                                                              |
|                                                                                                    |                                                                         |                                                                                                    |
| I <u>n</u> stall <u>U</u> ninstall P <u>r</u> operties                                                                                                    | Advanced                                                                |                                                                                                    |
| Description                                                                                                    |                                                                         | OK Cancel                                                                                                    |
| Transmission Control Protocol/Internet Protocol. The default                                                                                                    | OK Cancel                                                               |                                                                                                    |
| across diverse interconnected networks.                                                                                                    |                                                                         |                                                                                                    |
| Chamican is notification and when compared                                                                                                    |                                                                         |                                                                                                    |
| <ul> <li>Snuw icon in nouncation area when connected</li> <li>Notify me when this connection has limited or no connectivity</li> </ul>                                                                                                    |                                                                         |                                                                                                    |
|                                                                                                    |                                                                         |                                                                                                    |
|                                                                                                    |                                                                         |                                                                                                    |
| Close Cancel                                                                                                    |                                                                         |                                                                                                    |

FIGURE 3: RMC > PROPERTIES > IP ADDRESS > ADVANCED > DNS

- 5. After the IP Address is setup, in Network Connections go to Advanced > Advanced Settings panel.
- 6. In the Adapter Bindings tab, move the Primary connection to first in the list, and RMC to the second postion.

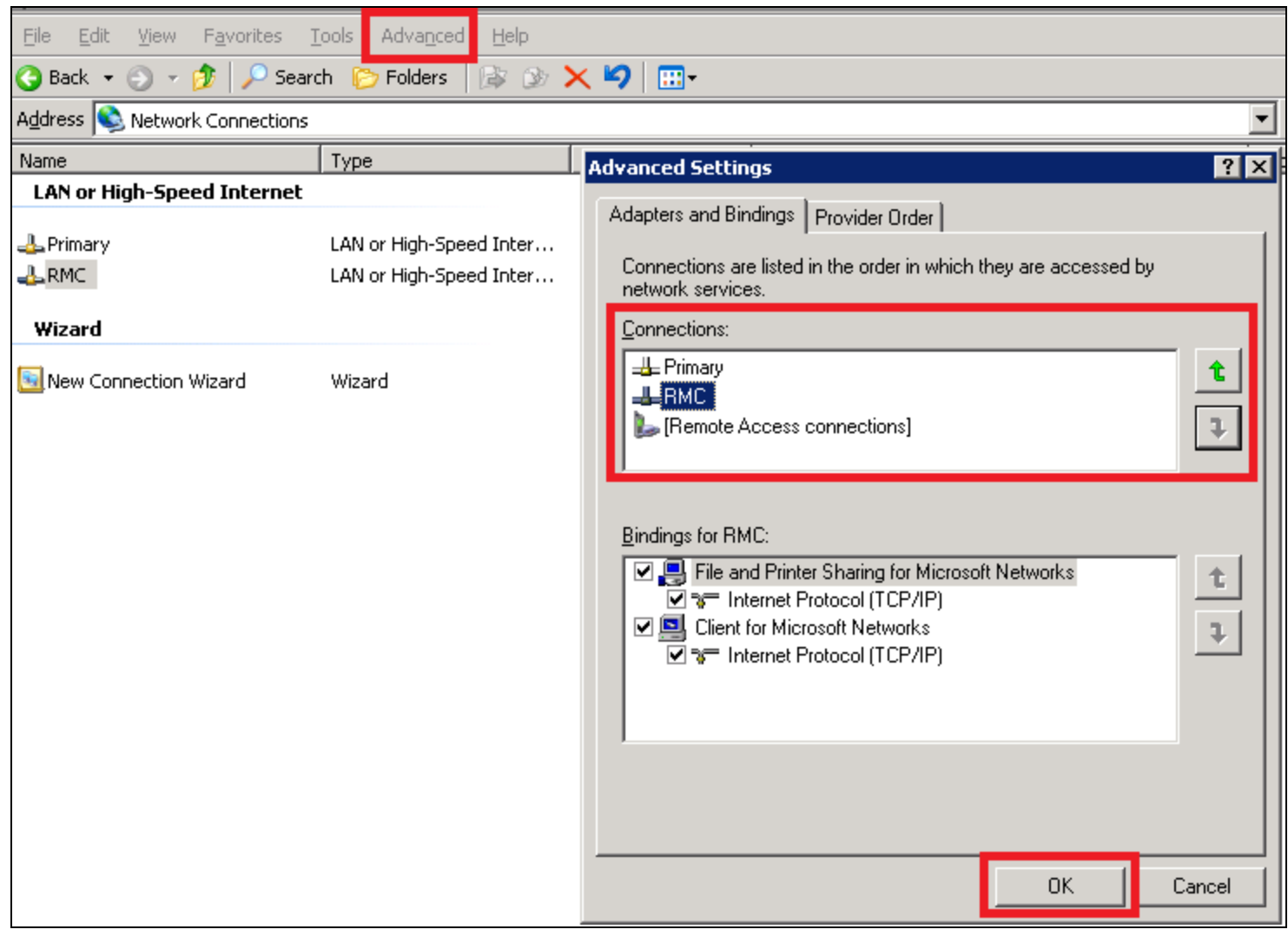

#### FIGURE 4: Advanced Connection Settings

- 7. Click **OK** and restart the computer.
- 8. Complete all the above steps for the **Secondary** machine except for Step 3. Configure that IP Address as **192.168.101.102**.

|                                                                                |                                                                     | Advanced TCP/IP Settings                                                                                                    |
|--------------------------------------------------------------------------------|---------------------------------------------------------------------|----------------------------------------------------------------------------------------------------|
|                                                                                |                                                                     | IP Settings DNS WINS Options                                                                                                    |
|                                                                                |                                                                     | DNS server addresses, in order of use:                                                                                                    |
|                                                                                |                                                                     |                                                                                                    |
|                                                                                |                                                                     |                                                                                                    |
|                                                                                |                                                                     |                                                                                                    |
| Network Connections                                                            | Internet Protocol (TCP/IP) Properties                               | <u>A</u> dd <u>E</u> dit Remo <u>v</u> e                                                                                                    |
| File Edit View Favorites Tools Advanced Help                                   | General                                                             | The following three settings are applied to all connections with TCP/IP<br>enabled. For resolution of upqualified pares:                                                                                                    |
| G Back - O - 😥 🔎 Search 🌔 Folders 🛛 🕼 🏵 🗙 🏹 🛄                                  | You can get IP settings assigned automatically if your network supp | Append primary and connection specific DNS suffixes                                                                                                    |
| Address S Network Connections                                                  | this capability. Otherwise, you need to ask your network administra | Append parent suffixes of the primary DNS suffix                                                                                                    |
| Name Type Status                                                               | for the appropriate 14 settings.                                    | C Append these DNS suffixes (in order):                                                                                                    |
| LAN or High-Speed Internet                                                     | C Obtain an IP address automatically                                |                                                                                                    |
| LAN or High-Speed Inter Connected, Fire                                        | Use the following IP address:                                       |                                                                                                    |
| LAN or High-Speed Inter Connected, Fire                                        | IP address: 192 . 168 . 101 . 102                                   |                                                                                                    |
| Wizari                                                                         | Subnet mask: 255 , 255 , 255 , 0                                    | Add Edi <u>t</u> Re <u>m</u> ove                                                                                                    |
| General Authentication Advanced                                                | Default gateway:                                                    | DNS suffix for this connection                                                                                                    |
| Connect using:                                                                 |                                                                     | Register this connection's addresses in DNS                                                                                                    |
| Wware Accelerated AMD PCNet Ad Configure                                       | C Obtain DNS server address automatically                           | Use this connection's DNS suffix in DNS registration                                                                                                    |
|                                                                                | • Use the following DNS server addresses:                           |                                                                                                    |
| This connection uses the following items:                                      | Preferred DNS server:                                               | OK Car                                                                                                    |
| Client for Microsoft Networks                                                  | Alternate DNS server:                                               |                                                                                                    |
| Retwork Load Balancing     Retwork Load Printer Sharing for Microsoft Networks |                                                                     |                                                                                                    |
| Internet Protocol (TCP/IP)                                                     | Adyanced                                                            | in a state of the state of the |
|                                                                                |                                                                     |                                                                                                    |
| Install Uninstall Properties                                                   | ОК Са                                                               | ncel                                                                                                    |
| Description                                                                    |                                                                     |                                                                                                    |
| wide area network protocol/internet Protocol. The derault                      |                                                                     |                                                                                                    |
| across diverse interconnected networks.                                        |                                                                     |                                                                                                    |
| Show icon in notification area when connected                                  |                                                                     |                                                                                                    |
| Notify me when this connection has limited or no connectivity                  |                                                                     |                                                                                                    |

### FIGURE 5: RMC PROPERTIES > GENERAL > ADVANCED DNS

9. Make sure that both the primary and backup machines are communicating by pinging each other using static IP addresses

(192.168.101.101 and 192.168.101.102).

## Configure the Galaxy

The following product installations are required for proper configuration of Alarm Hot Backup.

### GRNode

• AppServer: Full installation

### Primary Machine / Backup Machine

• AppServer: Bootstrap

Complete the following steps on the GR Node to configure the Galaxy and set up an example Alarm object.

- 1. Create a galaxy called **AlarmHB**.
- 2. Create instances as shown:
  - GR
  - Primary (Platform)
    - AppEngine\_001
      - Area\_001
  - Sec (Platform)
- 3. Configure the **GR** object by doing the following:
  - Under the General tab, provide the Network address as the GR Node machine name, or an IP address (Figure 6 below).

| 💓 ArchestrA IDE                                                                     |                                                        |                                  |             |
|-------------------------------------------------------------------------------------|--------------------------------------------------------|----------------------------------|-------------|
| <u>G</u> alaxy <u>E</u> dit <u>V</u> iew <u>O</u> bject <u>Wi</u> ndow <u>H</u> elp |                                                        |                                  |             |
| : 🌮 🔁   🖉 🔚 (So   🍳 🖉 🕼 🕼 😨   >                                                     | < 🚉   🐓 😵   🧠 🗢 🍋 🥙 🥨   🥹                              |                                  |             |
| 🐸 Template Toolbox 🛛 🗸 🔻 🛪                                                          | 🤨 GR *                                                 |                                  |             |
| AlarmHB     Application                                                             | General Engine Alarms Platform History Sc              | heduler History   Engine History | Object Info |
|                                                                                     | Network address:                                       | 10.13.1.56                       |             |
| \$Area<br>\$Area<br>\$InTouchViewAnn                                                | History store forward directory:                       |                                  | 6           |
| WinPlatform                                                                         | Minimum RAM:                                           | 1024 MB                          | ſ           |
|                                                                                     | Statistics average period:                             | 10000 ms                         | - f 🔍       |
|                                                                                     | -InTouch alarm provider 🚇                              |                                  |             |
|                                                                                     | Enable InTouch alarm provider                          |                                  | ſ           |
|                                                                                     | Register using "Galaxy_ <galaxy nar<="" p=""></galaxy> | me>" instead of "Galaxy"         | 63          |
|                                                                                     | Alarm areas (blank for all):                           |                                  | 62          |
| ۲<br>۲                                                                              | Redundancy 🚇                                           |                                  |             |
| Sraphic Toolbox Graphic Toolbox                                                     | Redundancy message channel IP address:                 |                                  |             |
| Coployment → 中 ×                                                                    | Redundancy message channel port:                       | 30001                            | 6           |
|                                                                                     | Redundancy primary channel port:                       | 30000                            | 6           |
| erre 🔩 Primary                                                                      | Store forward redundancy port:                         | 32568                            | ſ           |
| 👯 Area_001                                                                          | Message Exchange                                       |                                  |             |

FIGURE 6: CONFIGURING THE GR OBJECT

- 4. Configure the **Primary** Object by doing the following:
  - In the General tab, provide Network address with the Primary machine's name or IP address.
  - Check Enable Intouch alarm provider
  - Provide Redundancy message channel IP address as the primary machine's static IP Address (Figure 7 below).

| X ArchestrA IDE                                                                     |                                                                                                    |                                 |               |
|-------------------------------------------------------------------------------------|----------------------------------------------------------------------------------------------------|---------------------------------|---------------|
| <u>G</u> alaxy <u>E</u> dit <u>Vi</u> ew <u>O</u> bject <u>W</u> indow <u>H</u> elp |                                                                                                    |                                 |               |
| 🖉 🛃 🖉 🗟 (@) 🔍 🖉 🖉 🖉 🖉 🖉                                                             | ( 🚉   🐓 😵   🍕 ኈ 🗞 🐸 🧭 🔞 🔞                                                                               |                                 |               |
| 🥶 Template Toolbox 🛛 🗸 🔻 🛪                                                          | 🕃 Primary                                                                                               |                                 |               |
| AlarmHB     AlarmHB     Application     Device Integration                          | General Engine Alarms Platform History Sch                                                              | eduler History 🛛 Engine History | Object Inform |
| ⇒ System                                                                            | Network address: 10.13.9.141                                                                            |                                 |               |
| SArea                                                                               | History store forward directory:                                                                        |                                 | 6             |
| SViewEngine                                                                         | Minimum RAM:                                                                                            | 1024 MB                         | ſ             |
|                                                                                     | Statistics average period:                                                                              | 10000 ms                        | - B 🔍         |
|                                                                                     | —InTouch alarm provider 🕮                                                                               |                                 |               |
|                                                                                     | Enable InTouch alarm provider                                                                           |                                 | £             |
|                                                                                     | 🔲 Register using "Galaxy_ <galaxy nam<="" td=""><td>e&gt;" instead of "Galaxy"</td><td>63</td></galaxy> | e>" instead of "Galaxy"         | 63            |
|                                                                                     | Alarm areas (blank for all):                                                                            |                                 | ▲ 62<br>▼     |
|                                                                                     | Redundancy (A)                                                                                          |                                 |               |
| <u>Template Toolbox</u> Graphic Toolbox                                             | Redundancy message channel IP address:                                                                  | 192.168.101.101                 |               |
| So deployment → 4 ×                                                                 | Redundancy message channel port:                                                                        | 30001                           | £             |
| Unassigned Host                                                                     | Redundancy primary channel port:                                                                        | 30000                           | 6             |
|                                                                                     | Store forward redundancy port:                                                                          | 32568                           | ſ             |
|                                                                                     | -Message Exchange 49                                                                                    |                                 |               |

FIGURE 7: PRIMARY COMMUNICATION CHANNEL SETTINGS

- 5. Configure the Sec (Secondary) object by doing the following:
  - In the General tab, provide Network Address with the Secondary machine name or IP address.
  - Provide the Redundancy message channel IP address with secondary machine's static IP Address.

| 🕅 ArchestrA IDE                                                                                                    |                                                                                                    |                                      |                |
|----------------------------------------------------------------------------------------------------|----------------------------------------------------------------------------------------------------|--------------------------------------|----------------|
| Galaxy Edit <u>Vi</u> ew <u>O</u> bject <u>Wi</u> ndow <u>H</u> elp                                                                                                    |                                                                                                    |                                      |                |
| 🖉 🔂 🖉 🔲 (So ) 🖉 🖉 🖉 🖉 🖉                                                                                                    | < 🚉   🐓 😵   🛸 💊 😂 🧭 🚱   🕖                                                                               |                                      |                |
| 🐸 Template Toolbox 🗸 🔻 🛪                                                                                                    | 🚦 Secondary                                                                                             |                                      |                |
| Err 💕 AlarmHB                                                                                                    | General Engine Alarms Platform History Sch                                                              | neduler History 🗍 Engine History 🗍 🤇 | Object Informa |
| Contraction     Contraction     Contracti | Network address:                                                                                        | 10.13.9.143                          |                |
| \$Area                                                                                                    | History store forward directory:                                                                        |                                      | ſ              |
| \$In FouchViewApp<br>\$ViewEngine<br>\$WipPlatform                                                                                                    | Minimum RAM:                                                                                            | 1024 MB                              | ſ              |
|                                                                                                    | Statistics average period:                                                                              | 10000 ms                             | £ 🔍            |
|                                                                                                    | InTouch alarm provider 🚇                                                                                |                                      |                |
|                                                                                                    | Enable InTouch alarm provider                                                                           |                                      | £              |
|                                                                                                    | 🔲 Register using "Galaxy_ <galaxy nam<="" th=""><th>e&gt;" instead of "Galaxy"</th><th>62</th></galaxy> | e>" instead of "Galaxy"              | 62             |
|                                                                                                    | Alarm areas (blank for all):                                                                            | A<br>¥                               | 62             |
|                                                                                                    |                                                                                                    |                                      |                |
| Template Toolbox     Graphic Toolbox                                                                                                    | Redundancy                                                                                              |                                      |                |
|                                                                                                    | Redundancy message channel IP address:                                                                  | 192.168.101.102                      |                |
| So Deployment → 4 ×                                                                                                    | Redundancy message channel port:                                                                        | 30001                                | £              |
| 🛅 Unassigned Host<br>📢 GR                                                                                                    | Redundancy primary channel port:                                                                        | 30000                                | ſ              |
| erre 🛃 Primary                                                                                                    | Store forward redundancy port:                                                                          | 32568                                | ſ              |
| Sec                                                                                                    | Message Exchange 🚇                                                                                      |                                      |                |

FIGURE 8: SECONDARY COMMUNICATION SETTINGS

- 6. Configure **AppEngine\_001** by doing the following.
  - In the Redundancy tab, check the Enable Redundancy option.
  - Save and Close the editor.

| ArchestrA IDE                                                                                                    | ·                                                          |                                                   |
|----------------------------------------------------------------------------------------------------|------------------------------------------------------------|---------------------------------------------------|
| <u>G</u> alaxy <u>E</u> dit <u>Vi</u> ew <u>O</u> bject <u>Wi</u> ndow <u>H</u> elp                                        |                                                            |                                                   |
| × 🔄 🕫 🗊 🔍 🎘 🏹 🔊 🔄 🖉                                                                                                    | : 🚉   🎭 😼   🍕 🐝 🗞 🕲                                        |                                                   |
| 🕑 Template Toolbox 🛛 🗸 🔻 🛪                                                                                                 | AppEngine_001 *                                            |                                                   |
| AlarmHB<br>Application<br>Control Device Integration<br>System<br>System<br>System<br>System<br>System<br>System<br>System | General Redundancy R/W Interrupts Alarms Scheduler Histor  | y   Engine History   Object Information   Scripts |
| InTouchViewApp<br>\$ViewEngine                                                                                             | Forced failover timeout:                                   | 90000 ms 💚                                        |
| 🔤 \$WinPlatform                                                                                                    | Maximum checkpoint deltas buffered:                        | 0                                                 |
|                                                                                                    | Maximum alarm state changes buffered:                      | 0                                                 |
|                                                                                                    | Standby engine heartbeat period:                           | 1000 ms 🕔                                         |
|                                                                                                    | Active engine heartbeat period:                            | 1000 ms 💚                                         |
|                                                                                                    | Maximum consecutive heartbeats missed from Active engine:  | 5                                                 |
|                                                                                                    | Maximum consecutive heartbeats missed from Standby engine: | 5                                                 |
| 🔰 🔛 🗾 🖉 <u>T</u> emplate Toolbox                                                                                           | Maximum time to maintain good quality after failure:       | 15000 ms 💔                                        |
| oDeployment → 쿠 ×                                                                                                    | Maximum time to discover partner:                          | 15000 ms 💚                                        |
| AlarmHB     AlarmHB     GR     GR     Primary     AppEngine_001     Area_001                                               | Force failover command:                                    | Ŵ                                                 |

FIGURE 9: ENABLE REDUNDANCY FOR THE APPENGINE

7. A new AppEngine called AppEngine\_001 (Backup) is created under Unassigned Host.

| XArche           | strA I                         | DE                                                                                  |                                                                    |              |       |    |    |
|------------------|--------------------------------|-------------------------------------------------------------------------------------|--------------------------------------------------------------------|--------------|-------|----|----|
| i <u>G</u> alaxy | <u>E</u> dit                   | <u>V</u> iew                                                                        | <u>O</u> bject                                                     | <u>Wi</u> ne | dow   | He | lp |
| . 🌮 😨            | Ø                              |                                                                                     | P 🛛 💐                                                              |              | Ø     | 1  | 2  |
| 🥴 Tem            | plate                          | Toolb                                                                               | iox                                                                |              |       |    |    |
|                  | Alarm<br>A<br>C<br>S<br>S<br>S | HB<br>pplicatic<br>evice Ir<br>ystem<br>\$App<br>\$Are<br>\$InTo<br>\$Viev<br>\$Win | on<br>Itegration<br>Engine<br>a<br>DuchView<br>vEngine<br>Platform | n<br>IApp    |       |    |    |
| 🔳<br>🔯 Temp      | late To                        | olbox                                                                               | 🧭 Grai                                                             | phic To      | oolbo | x  |    |
| Den              | ovme                           | ent                                                                                 | -                                                                  |              |       |    |    |
| E                | álarm                          | HB                                                                                  |                                                                    |              |       |    |    |
|                  |                                | nassign<br>Massign<br>R<br>rimary<br>PAPPE                                          | ed Host<br>ingine_0(<br>ingine_0(<br>irea_001                      | )1 (Ba<br>)1 | ckup) | )  |    |

FIGURE 10: APPENGINE...(BACKUP)

- 8. Assign AppEngine\_001 (Backup) to Secondary.
- 9. Create a new \$UserDefined template called **\$Alarm**.
- 10. Create a UDA called  $\ensuremath{\textbf{Alarm}}$  with a Boolean data type.

| 🖌 ArchestrA IDE                                                                                                    |                                                                                                    |
|----------------------------------------------------------------------------------------------------|----------------------------------------------------------------------------------------------------|
| <u>G</u> alaxy <u>E</u> dit <u>Vi</u> ew <u>O</u> bject <u>Wi</u> ndow <u>H</u> elp                                                                                                    |                                                                                                    |
| 🖋 🔂 🖉 🔲 (S) 🔍 🖉 🖉 🕼 🕲                                                                                                    | X 🚉   🎭 😵   👒 👒 🧐 🥙 🔘                                                                                                    |
| 🗵 Template Toolbox 🚽 🗸 🗸                                                                                                    | Sector Sector Se |
| Err AlarmHB                                                                                                    | Field Attributes Object Information Scripts UDAs Extensions Graphics                                                                                                    |
| Application                                                                                                    | UDA name: Alarm                                                                                                    |
|                                                                                                    | UDAs:                                                                                                    |
| Spoolean     Spoolean     Spoolean                                                                                                    | Name  Data type: Boolean                                                                                                    |
| Spouble     Spouble     SeidReference                                                                                                    | Category: User writeable                                                                                                    |
| • \$Float                                                                                                    |                                                                                                    |
| Sequencer                                                                                                    | This is an array Buffered                                                                                                    |
| SQLData                                                                                                    | Number of elements:                                                                                                    |
| string<br>\$Switch                                                                                                    |                                                                                                    |
| sUserDefined                                                                                                    |                                                                                                    |
| Err System                                                                                                    |                                                                                                    |
| \$AppEngine                                                                                                    |                                                                                                    |
| 61 \$Area                                                                                                    |                                                                                                    |
|                                                                                                    | Name                                                                                                    |
| <u>Template Toolbox</u> Graphic Toolbox                                                                                                    |                                                                                                    |
| light content light ligh |                                                                                                    |
| AlarmHB                                                                                                    |                                                                                                    |
| - g GR                                                                                                    |                                                                                                    |
| 🖃 🧏 Primary                                                                                                    |                                                                                                    |
| Area_001                                                                                                    |                                                                                                    |
| 🖃 🤜 Sec                                                                                                    |                                                                                                    |
|                                                                                                    |                                                                                                    |
|                                                                                                    |                                                                                                    |

FIGURE 11: ALARM TEMPLATE AND BOOLEAN ALARM UDA

11. In the Extensions tab of \$Alarm, check the Alarm extension option.

| 💓 ArchestrA IDE                                                             |                              |                                 |                                                                                                    |
|-----------------------------------------------------------------------------|------------------------------|---------------------------------|----------------------------------------------------------------------------------------------------|
| <u>Galaxy E</u> dit <u>V</u> iew <u>O</u> bject <u>Wi</u> ndow <u>H</u> elp |                              |                                 |                                                                                                    |
| 2 2 2 2 2 2 2 2 2 2 2 2 2 2 2 2 2 2 2                                       | 🗙 🚉   🦻 😽   🍕 🖎 🗞            | 0 2 2 0                         |                                                                                                    |
| 👿 Template Toolbox 🗸 🔻 🛪                                                    | SAlarm                       |                                 |                                                                                                    |
| 🖻 🖉 AlarmHB 📃 🔺                                                             | Field Attributes Object Info | ormation Scripts UDAs Extension | ons Graphics                                                                                                    |
| Application                                                                 |                              |                                 | Attribute name: Alarm                                                                                                    |
| \$AnalogDevice     \$AnalogDevice     \$\$\$                                | Extendable Attributes:       | 🔲 Show extension attribut       | tes 🔲 InputOutput extension 🗿                                                                                                    |
| \$DiscreteDevice                                                            | Name                         | IO I O A H                      | B Source: no to the source for the source for the s |
| 😫 \$Double                                                                  | 😸 Alarm                      | X                               | Output destination differs from input source                                                                                                    |
| SFieldReference                                                             | AlarmInhibit                 |                                 | Destination:                                                                                                    |
| 🥥 \$Integer                                                                 | 🝈 AlarmModeCmd               |                                 | Input extension                                                                                                    |
| sSequencer                                                                  |                              |                                 | Source:                                                                                                    |
| source string                                                               | InAlarm                      |                                 |                                                                                                    |
| 🧿 \$5witch                                                                  |                              |                                 | Destination                                                                                                    |
| SuserDefined                                                                |                              |                                 |                                                                                                    |
|                                                                             |                              |                                 |                                                                                                    |
| s \$AppEngine                                                               |                              |                                 | ✓ Alarm extension                                                                                                    |
| 航 \$Area                                                                    |                              |                                 | Category: Discrete 🔄 🖆 🖤 Priority: 500                                                                                                    |
| T I                                                                         |                              |                                 | Alarm message: me.ShortDesc                                                                                                    |
| 💟 Template Toolbox 🧭 Graphic Toolbox                                        |                              |                                 | Active alarm state: True 🗾 🖆                                                                                                    |
|                                                                             | 1                            |                                 | History extension                                                                                                    |
|                                                                             |                              |                                 | Force storage period: ms 😰 🍞                                                                                                    |
| AlarmHB 🔄 🗠 🗀 Unassigned Host                                               |                              |                                 | Engineering units:                                                                                                    |
|                                                                             | III                          |                                 | Value deadband: EU 🖧 🍞                                                                                                    |
| Erre Primary                                                                |                              |                                 | Trend high: EU to the total total to |
| Area_001                                                                    |                              |                                 | Trend low:                                                                                                    |
| E Sec                                                                       |                              |                                 | Description:                                                                                                    |
| 🖶 AppEngine_001 (Backup)                                                    |                              |                                 | Takawalakina Turan                                                                                                    |
|                                                                             |                              |                                 | Interpolation Type:                                                                                                    |

### FIGURE 12: ALARM EXTENSION

12. Create an instance of \$Alarm and place it under Area\_001.

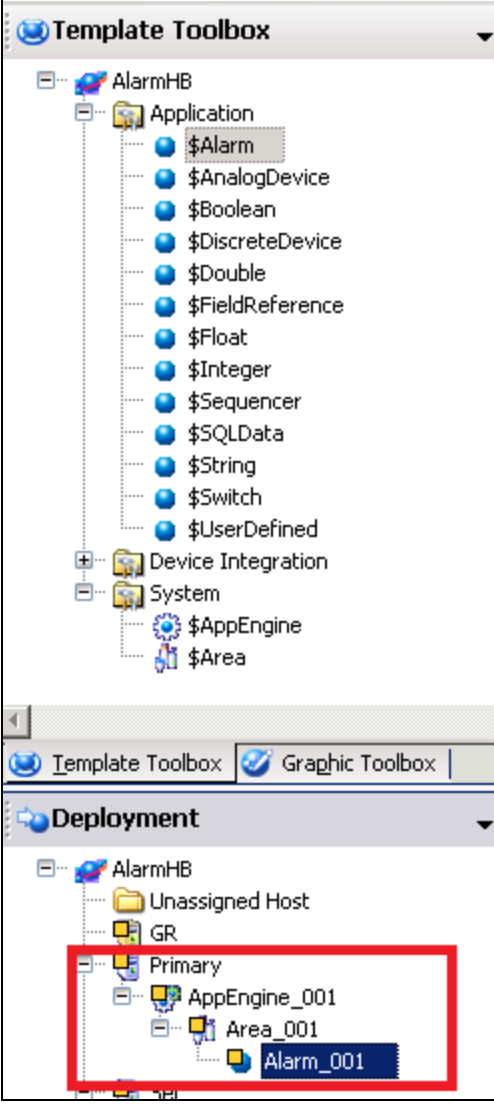

FIGURE 13: ALARM OBJECT INSTANCE IN AREA

13. Deploy all objects. Redundancy setup is ready for Alarm\_001.

FIGURE 14: ALARM REDUNDANCY IS READY

You will notice all three platforms running successfully in the System Management Console (SMC).

| 🖉 SMC - [ArchestrA System Manageme      | nt Console (PK_W2 | 2K8R2SP1)\Platform M | lanager\AlarmH | lB[DefaultUser]] |                |
|-----------------------------------------|-------------------|----------------------|----------------|------------------|----------------|
| File Action View Help                   |                   |                      |                |                  |                |
|                                         |                   |                      |                |                  |                |
| 🧭 ArchestrA System Management Console ( | Platform Name     | Node Name            | Platform ID    | Platform Status  | Operation Stat |
| 🛨 🔜 Galaxy Database Manager             | 🖫 Primary         | 10.13.9.141          | 2              | Running On Scan  |                |
| 🕀 🚘 DAServer Manager                    | 🕄 Sec             | 10.13.9.143          | 4              | Running On Scan  |                |
| 🛨 🛄 Log Viewer                          | 🖲 GR              | PK_W2K8R2SP1         | 1              | Running On Scan  |                |
| 🖃 📃 Platform Manager                    | _                 |                      |                |                  |                |
| 🖃 💓 AlarmHB[DefaultUser]                |                   |                      |                |                  |                |
| 📑 Primary                               |                   |                      |                |                  |                |
| 🕄 Sec                                   |                   |                      |                |                  |                |
| 🥫 GR                                    |                   |                      |                |                  |                |

FIGURE 15: OBJECTS RUNNING SUCCESSFULLY

# Configuring InTouch for Alarm Hot Backup Using Galaxy

• Create a new \$InTouchView Application from the IDE and name it **\$TestAlarmHB**.

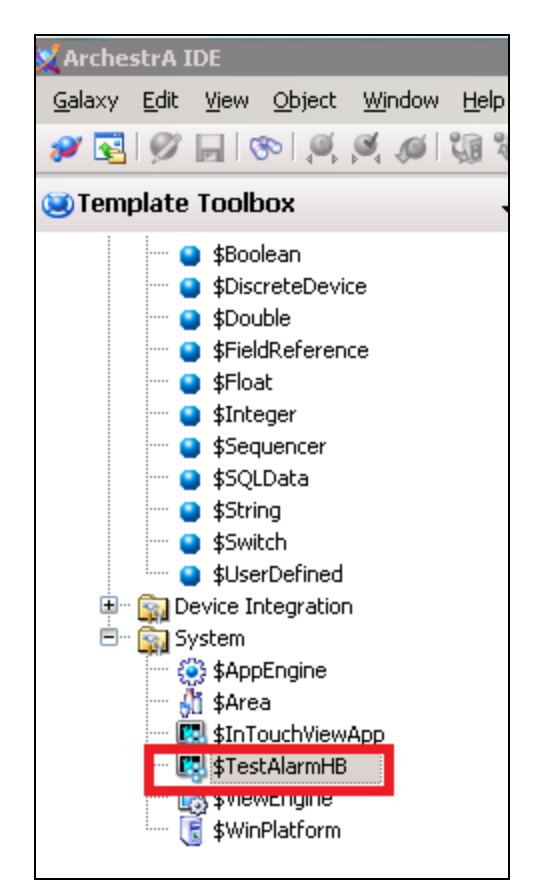

file:///C|/inetpub/wwwroot/t002740/t002740.htm[3/8/2013 8:55:15 AM]

### FIGURE 16: **\$TESTALARMHB VIEW APPLICATION**

**Note:** Configuring the Alarm Hot Backup Pair must be done on a client machine that is not the Primary or Backup node.

- 1. Open the InTouchViewApp/\$TestAlarmHB in InTouch WindowMaker.
- 2. Click **Tools** and expand **Applications**.
- 3. Double-click Alarm Hot Backup Manager.

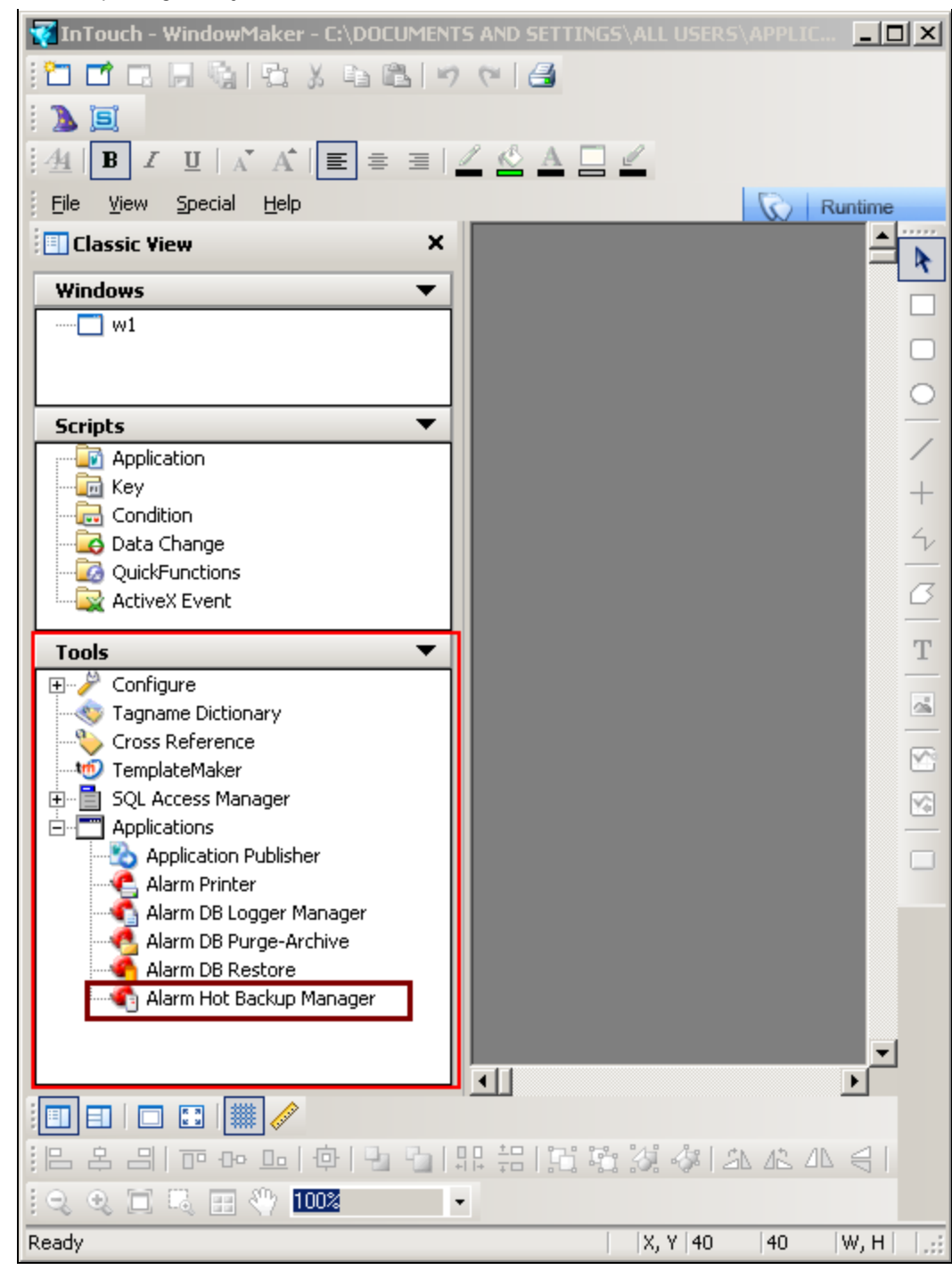

FIGURE 17: OPEN ALARM HOT BACKUP MANAGER

| ( | Alarm Hot Ba    | ackup Manage                                       | r                                                 |                | _ 🗆 🗙      |
|---|-----------------|----------------------------------------------------|---------------------------------------------------|----------------|------------|
| F | ile Help        |                                                    |                                                   |                |            |
|   |                 | V                                                  | letete ere d'és                                   |                |            |
|   | <b>f</b>        | You can add, o<br>HotBackup Pa<br>using this dialo | elete, modify<br>irs to your application<br>g box |                |            |
|   | Name            |                                                    | PrimaryNode:Provider                              | BackupNod      | e:Provider |
|   |                 |                                                    |                                                   |                |            |
|   |                 |                                                    |                                                   |                |            |
|   |                 |                                                    |                                                   |                |            |
|   |                 |                                                    |                                                   |                |            |
|   |                 |                                                    |                                                   |                |            |
|   | •               |                                                    |                                                   |                | <b>▶</b>   |
|   | INI File Path : |                                                    |                                                   |                |            |
|   | JNPK_W2K8R2     | SP1 \AlarmHB-\$`                                   | l estAlarmHB\Provacc.ini                          |                |            |
|   | New Pair        | Modify Pair.                                       | . Delete Pair                                     | Set Key Fields | Map Alarms |

FIGURE 18: ALARM HOT BACKUP MANAGER

4. Click File/Open.

| ۷ | 👌 Alarm Ho         | ot Backup Manager                              |    |
|---|--------------------|------------------------------------------------|----|
| E | jie <u>H</u> elp   |                                                |    |
|   | <u>O</u> pen       | $\leftarrow$                                   |    |
|   | <u>S</u> ave       | You can add, delete, modify                    |    |
|   | <u>E</u> xit       | HotBackup Pairs to your application            |    |
|   |                    | dailing this dialog box                        |    |
|   | Name               | PrimaryNode:Provider                           | _  |
|   |                    |                                                |    |
|   |                    |                                                |    |
|   |                    |                                                |    |
|   |                    |                                                |    |
|   |                    |                                                |    |
|   |                    |                                                |    |
|   |                    |                                                |    |
|   |                    |                                                |    |
|   | INI File Path      | h:                                             |    |
|   | c:\docume          | nts and settings\all users\application data\wo | nd |
|   | ( <u>N</u> ew Pair | <u>D</u> elete Pair                            |    |
|   |                    |                                                |    |

FIGURE 19: FILE/OPEN

5. Select the **Provacc.ini** file and click **OK**.

| Alarm Hot Backup Manager                           |                                      |            |              |
|----------------------------------------------------|--------------------------------------|------------|--------------|
| <u>Eile H</u> elp                                  | Open                                 |            | <u>? ×</u>   |
| You can add, delete, moc                           | Look in: 🗀 SR43610770                | • •        | ) 🖻 🔜 🕯      |
| HotBackup Pairs to your -<br>using this dialog box | Symbols                              |            |              |
| Name PrimaryN                                      |                                      |            |              |
|                                                    |                                      |            |              |
|                                                    |                                      |            |              |
|                                                    | File <u>n</u> ame: Provacc.ini       |            | <u>O</u> pen |
|                                                    | Files of type: Provacc.ini           | •          | Cancel       |
| INI File Path :                                    | ☑ Open as read-on                    | y          | 1.           |
| C: voocuments and settings vali users vapplic      | ation data wonderware untoden applie | Man Alarma |              |

FIGURE 20: PROVACC.INI

By default, the Alarm Hot Backup Manager checks for the **Provacc.ini** file in the last opened InTouch application folder. You should use the **Provacc.ini** file located in the InTouch application's folder.

Otherwise, you can create a copy of the Provacc.ini file in another specified folder location and then select it for use with Hot Backup Manager.

6. Click New Pair. The Add New Pair dialog box appears.

| Add New  | Pair       |           |   |        | >  |
|----------|------------|-----------|---|--------|----|
| ⊢ Hot Ba | ackup Pa   | ir Name — |   |        | -  |
|          |            |           |   |        |    |
|          |            |           |   |        |    |
| Primar,  | y Node     |           |   |        | ٦  |
| Name     | e:         |           |   |        |    |
| Provi    | der: InT   | ouch      |   | •      |    |
| Group    | . <b>–</b> |           |   |        |    |
|          |            |           |   | -      |    |
| Backu    | ip Node    |           |   |        | ٦  |
| Name     | :          |           |   |        |    |
| Provid   | der: InT   | ouch      |   | ~      |    |
| Group    | ): [       |           |   |        |    |
|          | 1          |           |   |        |    |
|          |            | OK        | 1 | Cancel | ı. |
|          |            | UK        |   | Cancer |    |

FIGURE 21: ADD NEW PAIR

7. In the Hot Backup Pair Name box, type a unique name for the new backup pair.

A pair name can be up to 32 alphanumeric characters long. You can use the dollar sign (\$), pound sign (#), and underscore (\_) character in a pair name.

For the **Primary Node**, do the following:

- 8. In the **Name** box, type the node name of the computer running the primary provider application. The node name must be unique to Hot Backup Manager. An error message appears if you provide a non-existent node name, or if the node name is used in another hot backup pair.
- 9. In the **Provider** field, select the Galaxy alarm provider from the drop-down list. The default is **InTouch**.
- 10. In the **Group** field, type the name of the alarm group that queries alarms from the primary provider. In this example it is **Area\_001**.
- 11. In the **Backup Node** area, do the following:

• In the **Name** box, type the node name of the computer running the **Backup** provider application. This can be the same node that is running the Hot Backup Manager.

• In the **Provider** box, select **Galaxy** as backup provider.

• In the **Group** box, type the name of the alarm group that queries alarms from the backup provider. If you specified **Galaxy** or **Galaxy\_<GalaxyName>** alarm providers, the backup node group must be the same as the primary node group, and cannot be edited.

| Configure Hot Backup Pair | × |
|---------------------------|---|
| Hot Backup Pair Name      | _ |
| JualaxyPair               |   |
| Primary Node              |   |
| Name : Piriya03Prim       |   |
| Provider : Galaxy         | 3 |
| Group : Area_001          |   |
| -Backup Node              | = |
| Name : Piriya03Sec        |   |
| Provider : Galaxy         | ] |
| Group : Area_001          |   |
|                           |   |
|                           |   |

FIGURE 22: HOT BACKUP PAIR CONFIGURATION

- 12. Click OK.
- 13. On the File menu, click Save.
- 14. Restart WindowMaker.

## Configuring Alarm Hot Backup Using GALAXY\_

When you specify Galaxy\_<GalaxyName>, the Galaxy name must be the same for both the primary and the backup node. When you specify Galaxy or Galaxy\_<GalaxyName> as the alarm provider, the provider of the backup node can be Galaxy or Galaxy\_<GalaxyName>.

The alarm group of the backup node must be the same as that of primary node.

1. In the IDE, open the **Primary** Platform and check the **Register using Galaxy\_<Galaxy Name> instead of Galaxy** option.

| 💓 ArchestrA IDE                                                                                                    |                                                                                                    |                                            |                                         |
|----------------------------------------------------------------------------------------------------|----------------------------------------------------------------------------------------------------|--------------------------------------------|-----------------------------------------|
| <u>Galaxy E</u> dit <u>Vi</u> ew <u>O</u> bject <u>Wi</u> ndow <u>H</u> elp                                                                                                    |                                                                                                    |                                            |                                         |
| × 🖾 🕼 🕼 🍳 🧶 🕫 🐨 🖌 🖉                                                                                                    | : 🚉   🐓 😵   🍕 💊 🗞 😂 🖉 🔕   🕑                                                                                                    |                                            |                                         |
| 🕲 Template Toolbox 🛛 🗸 🔻 🗙                                                                                                    | 🜀 Primary *                                                                                                    |                                            |                                         |
| <ul> <li>\$Boolean</li> <li>\$DiscreteDevice</li> <li>\$Double</li> <li>\$FieldReference</li> <li>\$Float</li> <li>\$Integer</li> <li>\$Sequencer</li> <li>\$SQLData</li> <li>\$String</li> <li>\$Switch</li> <li>\$UserDefined</li> <li>\$UserDefined</li> <li>Device Integration</li> <li>\$ystem</li> <li>\$AppEngine</li> <li>\$Area</li> <li>\$InTouchViewApp</li> <li>\$TestAlarmHB</li> <li>\$ViewEngine</li> </ul>                                                                                                    | General       Engine       Alarms       Platform History       Sch         Network address:       .         History store forward directory:       .         Minimum RAM:       .         Statistics average period:       .         InTouch alarm provider       .         InTouch alarm provider       .         Image:       .         Alarm areas (blank for all):       . | eduler History Engine History              | Object In<br>]<br>]<br><br><br><br><br> |
| Sector Stress Stress | Redundancy 🚇<br>Redundancy message channel IP address:<br>Redundancy message channel port:<br>Redundancy primary channel port:<br>Store forward redundancy port:                                                                                                    | 192.168.101.101<br>30001<br>30000<br>32568 | ]<br>] 6<br>] 6                         |
| Alarm_001<br>Alarm_002<br>Alarm_003<br>ViewEngine_001<br>StarkAlarmHB_001                                                                                                    | Message Exchange                                                                                                    |                                            |                                         |

FIGURE 23: REGISTER USING "GALAXY..." OPTION

2. Modify the Alarm Hot Backup Pair in Window Maker to use **Galaxy\_AlarmHB** instead of Galaxy.

| You ca<br>HotBa<br>using t                        | an add, delete, modify<br>ckup Pairs to your application<br>his dialog box |                                           | Hot Backup Pair<br>GalaxyPair                                                         |
|---------------------------------------------------|----------------------------------------------------------------------------|-------------------------------------------|---------------------------------------------------------------------------------------|
| Name<br>GalaxyPair                                | PrimaryNode:Provider<br>Piriya03Prim:Galaxy                                | BackupNode:Provider<br>Piriya03Sec:Galaxy | Primary Node<br>Name : Piriya03Prim<br>Provider : Galaxy_AlarmHB<br>Group : Area_001  |
| INI File Path :<br>NPK_W2K8R2SP1 \Ala<br>New Pair | armHB-\$TestAlarmHB\Provacc.ini<br>dify Pair Delete Pair                   | Set Key Fields Map Alarms                 | Backup Node<br>Name : Piriya03Sec<br>Provider : Galaxy_AlarmHB  _<br>Group : Area_001 |

FIGURE 24: MODIFY THE ALARM BACKUP PAIR

3. Restart WindowMaker.

#### P. Karthikeyan

Tech Notes are published occasionally by Wonderware Technical Support. Publisher: Invensys Systems, Inc., 26561 Rancho Parkway South, Lake Forest, CA 92630. There is also technical information on our software products at Wonderware Technical Support.

For technical support questions, send an e-mail to wwsupport@invensys.com.

# Back to top

©2013 Invensys Systems, Inc. All rights reserved. No part of the material protected by this copyright may be reproduced or utilized in any form or by any means, electronic or mechanical, including photocopying, recording, broadcasting, or by anyinformation storage and retrieval system, without permission in writing from Invensys Systems, Inc. Terms of Use.